A類型

# 平成26年度補正予算 地域工場・中小企業等の省エネルギー設備導入補助金 (最新モデル省エネルギー機器等導入支援事業)

# 証明書発行団体登録の手引き

# 平成27年2月 1.0版

本書は、平成26年度補正予算地域工場・中小企業等の省エネルギー設備導入補助 金(最新モデル省エネルギー機器等導入支援事業)(以下「本事業」という。)における 証明書発行団体の要件等の制度詳細について規定した、「平成26年度補正予算地 域工場・中小企業等の省エネルギー設備導入補助金(最新モデル省エネルギー機器等 導入支援事業)証明書発行団体登録要領」に基づき、証明書発行団体の登録に必要 な書類や手続きについて説明しています。 申請にあたっては、本書をよくご確認の上、手続きを行ってください。

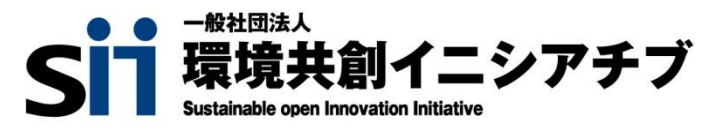

## ■更新履歴

| No. | 版番  | 更新日       | 更新ページ | 更新内容 |
|-----|-----|-----------|-------|------|
| 1   | 1.0 | 2015/2/26 |       | 新規作成 |
|     |     |           |       |      |
|     |     |           |       |      |
|     |     |           |       |      |
|     |     |           |       |      |

# 証明書発行団体登録の手引き

目次

|   | ・更新履歴                                                                                                    | 1                                                                   |
|---|----------------------------------------------------------------------------------------------------|---------------------------------------------------------------------|
|   | 1.証明書発行団体とは?                                                                                                    | 4                                                                   |
|   | ・証明書発行団体の役割・業務                                                                                                    | 5                                                                   |
|   | 2.性能証明書発行全体フロー                                                                                                    | 6                                                                   |
| 1 | ・証明書発行団体登録<br>・性能証明書発行                                                                                                    | 7<br>8                                                              |
|   |                                                                                                    |                                                                     |
|   | 3. 証明書発行団体登録申請の手続き                                                                                                    | 10                                                                  |
|   | <ul> <li>3. 証明書発行団体登録申請の手続き</li> <li>・登録にの手順</li> <li>・登録に必要な提出書類</li> <li>・団体の登録申請</li> <li>STEP1 団体登録情報の入力</li> <li>STEP2 提出書類を準備しSIIへ送付</li> <li>STEP3 証明書発行団体登録通知の確認</li> <li>STEP4 取決書及び秘密保持誓約書の提出</li> </ul> | <b>10</b> 11         11         12         20         25         26 |

「証明書発行団体登録の手引き」(以下「本書」という。)は、証明書発行団体の<u>役割・業務から登録完了後の手続きまで</u>の説明をしています。

性能証明書発行の手続きについては、別冊「証明書発行団体向 け 性能証明書発行の手引き」をご確認ください。

# 1 証明書発行団体とは?

証明書発行団体登録の申請にあたり、ここでは証明書発行団体の役割を説明しています。

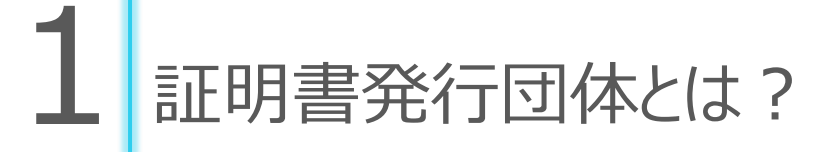

# 証明書発行団体の役割

本事業では、申請する事業者が日本国内で既に事業活動を営んでいる既築の工場・事業場・ 店舗等において、最新モデル省エネルギー機器等を導入する事業を補助の対象としています。 補助金の申請にあたっては、導入予定の機器等が<u>最新モデル省エネルギー機器等の要件(注)</u> を満たしていることを証明する「性能証明書」が必要となります。本事業における証明書発行団 体の役割は、製造メーカー等からの性能証明書発行申請(下記スキーム④)に基づき、最新 モデル省エネルギー機器等の要件について審査を行い、要件を満たす機器等に対して性能証 明書の発行を行う(下記スキーム⑤)ことです。

# 証明書発行団体の業務

### 性能証明書発行の申請受付と審査

製造メーカー等からの性能証明書発行申請を受け付け、申請内容に基づいて、本事業において定める「最新モデル 省エネルギー機器等の要件」を満たしているかについて審査を行います。

#### 性能証明書の発行・送付

審査の結果、本事業において定める「最新モデル省エネルギー機器等の要件」を満たしていると判断した場合、性能 証明書へ押印の上、性能証明書を申請した製造メーカー等へ送付します。

## 性能証明書発行状況の報告

証明書発行団体は、性能証明書の発行状況について、SIIの求めに応じて報告します。

#### 申請書類の保管

性能証明書の発行にあたり受け付けた申請書類は、国又はSIIの求めがあった場合に速やかに提出できるよう、 本事業終了後5年間、適切に保管します。

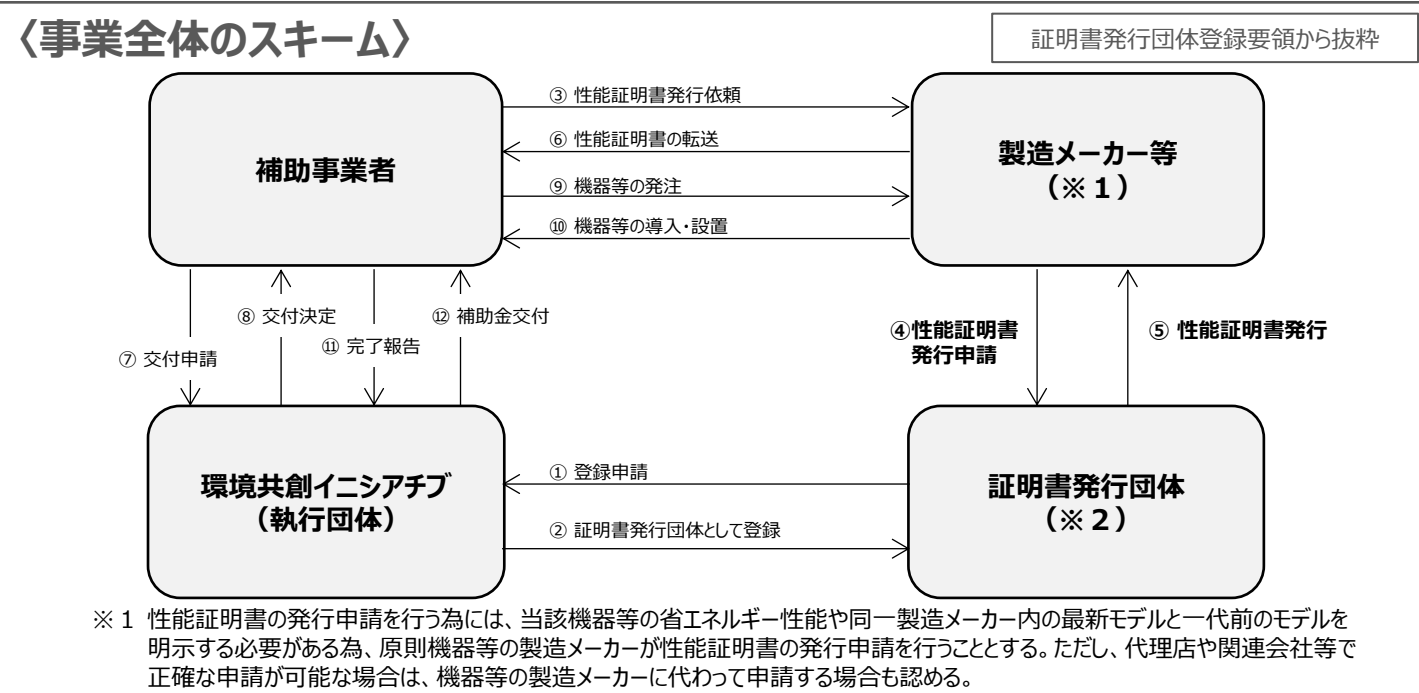

※2 自らの団体等に所属していない製造メーカー等からの申請に対しても性能証明書の発行が行えること。

# 2性能証明書発行全体フロー

証明書発行団体登録の申請にあたり、「証明書発行団体への 登録」と「性能証明書発行」(別冊)に分け、それぞれのフロー を説明しています。

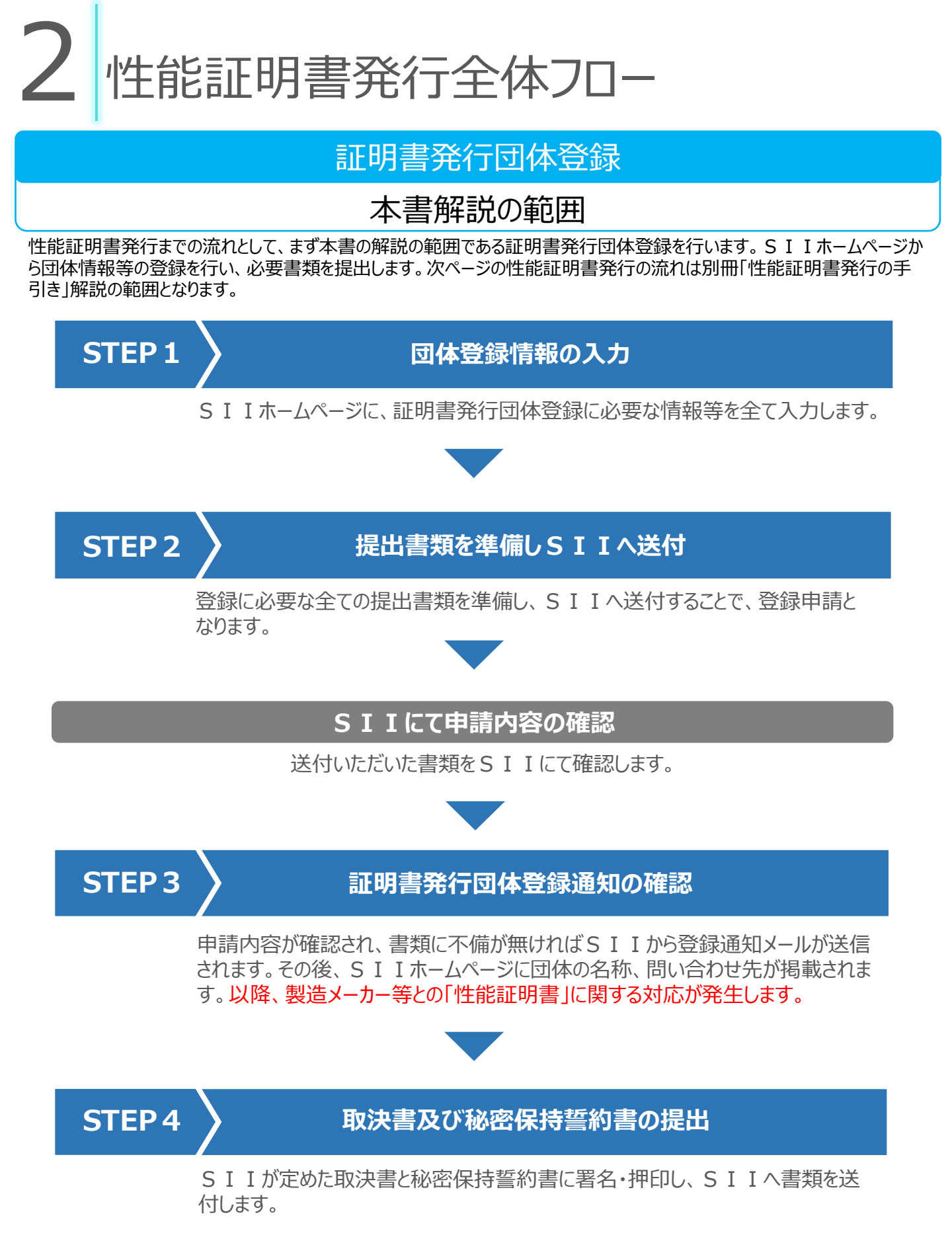

性能証明書発行全体フロー

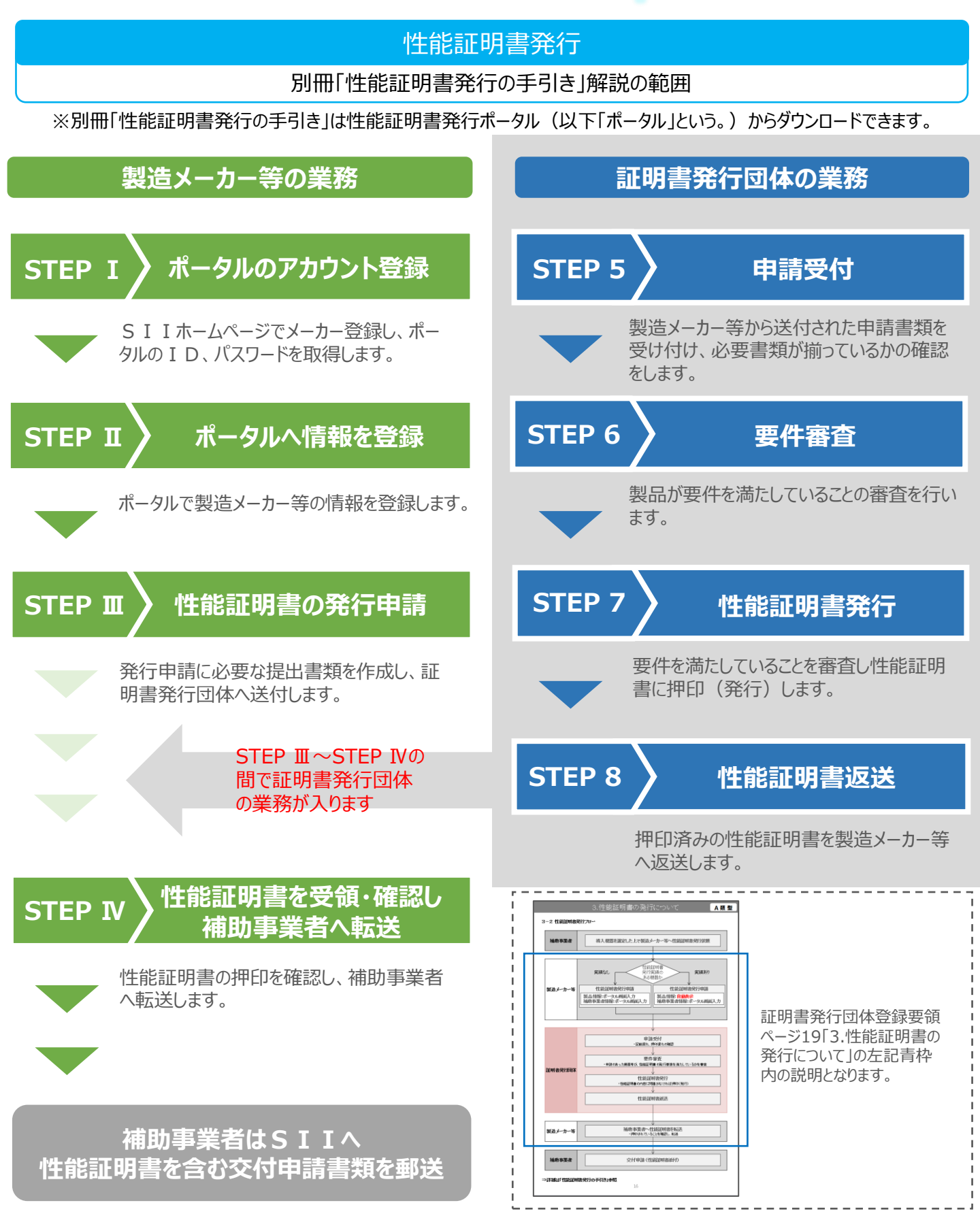

証明書発行団体登録の申請にあたり、準備していただく書類と 必要な手続きがあります。ここでは、手順と必要書類の確認、各 種書類の準備から申請までの手続き方法を説明しています。

# 登録までの手順

下記の流れで手続きを行います。

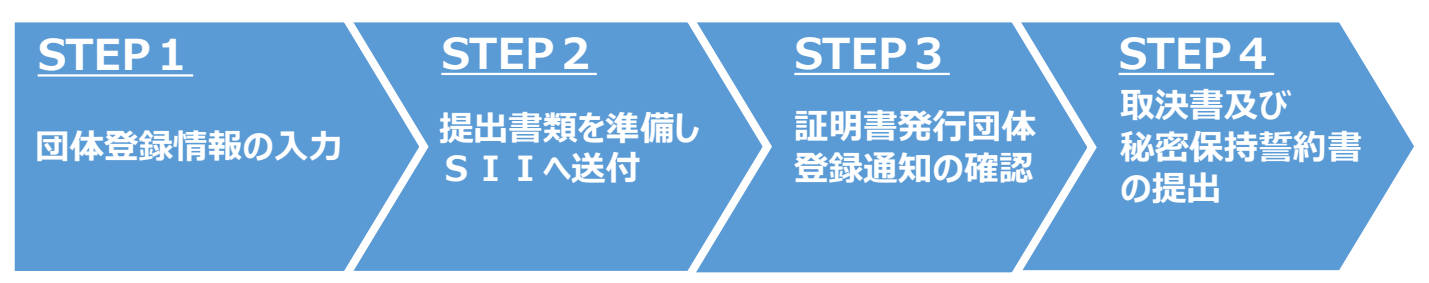

# 登録に必要な提出書類

証明書発行団体の登録を行うには、下記5種の書類を提出する必要があります。

|      | 書類名                                                                                            | 書式  | チェック |
|------|------------------------------------------------------------------------------------------------|-----|------|
| 書類 1 | 証明書発行団体登録申請書<br>必要書類の一覧が記載されており、押印が必要な箇所があります。<br>SIIホームページから書式を入手し、必要な内容を入力します。               | 様式1 |      |
| 書類 2 | 証明書発行団体登録情報の入力完了時に送付される電子メールを印<br>刷したもの<br>SIIホームページで団体登録情報を入力完了後、団体のメールアドレスへ電子メールが<br>送付されます。 | 指定  |      |
| 書類 3 | 団体概要<br>(団体案内、パンフレット又はホームページ掲載の団体概要等)<br>団体名、会員数、会員名簿、設立年月日、住所、代表者名等がわかるものです。                  | 自由  |      |
| 書類4  | 商業・法人登記簿謄本(平成26年4月1日以降に取得したもの)<br>※法人登記されておらず上記が用意できない場合は、国の事業における活動実績がわかるもの                   | 自由  |      |
| 書類5  | 決算報告書(直近の1年分)                                                                                  | 自由  |      |

※各種申請書類は返却しませんので、ご注意ください。

# 団体の登録申請

- 団体登録情報の入力 **STEP 1** 
  - 1、登録申請フォームを開く

SIIホームページにアクセスし、「平成26年度補正予算 地域工場・中小企業等の省エネルギー設備導入補助金/ 最新モデル省エネルギー機器等導入支援事業(A類型)」の団体登録に必要な情報等の入力を行う画面を開きます。

3

| ノ最新モデル省エ                                                  | ネルギー機器等導入支                                                                                                    | 援事業(A類型)                                                                   |                                                          | その他の事業                                           | はこちら 💟           |
|-----------------------------------------------------------|----------------------------------------------------------------------------------------------------|----------------------------------------------------------------------------|----------------------------------------------------------|--------------------------------------------------|------------------|
| <ul> <li>事業トップ</li> </ul>                                 | ● 証明書発行<br>回体登録                                                                                                    | 製造メーカー登録                                                                   | 補助金の申請                                                   | ● お問い合わせ                                         | よくあるご質問          |
| 証明書発行団体登録                                                 | またついて 🛛 証明                                                                                                    | 書発行団体検索 📀                                                                  | 証明書発行団体登録説明                                              | 会                                                |                  |
|                                                           |                                                                                                    | (一) 面面                                                                     |                                                          |                                                  |                  |
|                                                           |                                                                                                    |                                                                            |                                                          |                                                  |                  |
|                                                           |                                                                                                    |                                                                            |                                                          |                                                  |                  |
| 「唐胡登録フォ                                                   | ームを選択す                                                                                                    | 3                                                                          |                                                          |                                                  |                  |
| 情報登録フォ                                                    | ーム」を選択する                                                                                                    | 3                                                                          |                                                          |                                                  |                  |
| 「情報登録フォ<br>5. 申請に必                                        | ーム」を選択す                                                                                                    | 3                                                                          |                                                          |                                                  |                  |
| 「情報登録フォ<br>5. 申請に必<br>証明書3                                |                                                                                                    | の提供する証明書発行団                                                                | 日本登録用の「情報登録                                              | フォーム」(WEB)を利用し <sup>-</sup>                      | τ                |
| 「情報登録フォ<br>5.申請に必<br>証明書<br>情報登録<br>登録完了<br>添付し、「         | ーム」を選択する<br>要となる情報登録こついて<br>許可体登録申請にはSIM<br>接行っていただく必要が初<br>後、ご登録いただくご連絡<br>申請してください。(申請方)                          | る<br>か提供する証明書発行<br>あります。<br>済しメールアドレス)に送<br>法については「証明書発行                   | <b>体登録用の「情報登録</b><br>付されるメールをプリント<br>「団体登録の手引き」も         | フォーム」(WEB)を利用して<br>・アウトしたものを申請書类<br>合わせて確認ください。) | <b>で</b><br>顔に   |
| 「情報登録フォ<br>5.申請に必<br>証明書<br>情報登録<br>注<br>添付し、「<br>※ご不明    | ーム」を選択す<br>要となる情報登録について<br>許可体登録申請にはSIJ<br>接行っていただく必要が<br>後、ご登録いただくご連絡<br>申請してください。(申請方)<br>な場合はお問い合わせ窓             | る<br>が提供する証明書発行団<br>あります。<br>3先(メールアドレス)に送<br>法については「証明書発行<br>にまでお問い合わせくだる | <b>]体登録用の「情報登録</b><br>付されるメールをブリンド<br>テ団体登録の手引き」も<br>さい。 | フォーム」(WEB)を利用し<br>・アウトしたものを申請書类<br>合わせて確認ください。)  | <b>7</b><br>ฏิเว |
| 「情報登録フォ<br>5.申謝に必<br>証明書<br>情報登録<br>登録完了<br>添付し、『<br>※ご不明 | ーム」を選択す<br>たなる情報登録について<br>新一団体登録申請にはSIM<br>接行っていただく必要が<br>後、ご登録いただくご連絡<br>申請してください。(申請方)<br>な場合はお問い合わせ窓<br>青報登録フォーム | る<br>が提供する証明書発行団<br>あります。<br>洗(メールアドレス)に送<br>法については「証明書発行<br>にまでお問い合わせくだる  | <b>]体登録用の「情報登録</b><br>付されるメールをプリント<br>行団体登録の手引き」も<br>さい。 | フォーム」(WEB)を利用し<br>・アウトしたものを申請書类<br>合わせて確認ください。)  | <b>て</b><br>顔に   |

3、「重要情報入力にあたっての確認事項」の内容を確認し【 □同意する】にチェックをする

| 『情報人力にあたっての確認事項                                                                                                    |             |
|----------------------------------------------------------------------------------------------------|-------------|
| <ol> <li>一般社団法人 環境共創イニシアチブについて</li> </ol>                                                                                                    |             |
| 一般社団法人 環境共創イニシアチブは、広く環境・エネルギー分野において社会的に必要とされる技術革新を促し、<br>れた議論を行いながら国内の知見を活用して、社会システムやプロジェクトを組成することを目的に設立された法人です                                                                                | )か<br>-     |
| 2. 基本的考え方                                                                                                    | - 1         |
| 一般社団法人 環境共創イニシアチブは、一般社団法人 環境共創イニシアチブホームページ (http://sil.or.jp/) (以<br>下、「当サイト」という。)において提供するサービス (ホームページによる情報提供、各種ご意見の受付等)の円滑な<br>施に必要な範囲で、当サイトを利用される皆様の情報を収集しています。収集した情報は利用目的の範囲内で適切に取り<br>います。 | l<br>実<br>扱 |
| 3. 収集する情報の範囲                                                                                                    |             |
| (1)当サイトでは、インターネットドメイン名、IPアドレス、当サイトの閲覧等の情報を自動的に収集します。当サイの提供するページには、一部クッキー(サーバ側で利用者を識別するために、サーバから利用者のブラウザに送信され、                                                                                  | ト<br>利      |
|                                                                                                    |             |
|                                                                                                    |             |

### STEP 1 〉団体登録情報の入力

4、証明書発行団体登録フォームへの入力

登録申請に必要な団体情報を、証明書発行団体登録フォームに入力していきます。 入力内容に間違いがないよう十分ご確認ください。

・「\*」マークがついている項目は、証明書発行団体の公表に伴いSIIホームページに公開される情報となります。

・「※」マークは入力必須項目です。入力文字に環境依存文字(①、 ①、 <sup>‡</sup>a、kg、 ㈱等)は使用しないでください。

・フリガナの項目にはスペースを入力しないでください。

| *部分は、証明書発行団体の公表に伴い、<br>※は入力必須項目です。( <del>環境依存文字は</del> | ホームページに公開される情報です。<br>S使用しないでください。) |  |
|--------------------------------------------------------|------------------------------------|--|
| 登録団体情報                                                 |                                    |  |
| *团体名※                                                  | :                                  |  |
| *団体名フリガナ(全角)※                                          | :                                  |  |
| 団体名略称                                                  | :                                  |  |
| 団体名略称フリガナ(全角)                                          | :                                  |  |
| <b>郵便番号</b> (半角数字)※                                    | : 〒 住所検索                           |  |
| 住所(都道府県)※                                              | : 都道府県 🗸                           |  |
| 住所(市区町村)※                                              | :                                  |  |
| 住所(丁目・番地)※                                             | :                                  |  |
| 住所(建物名)※                                               | :                                  |  |
| 住所フリガナ(全角)※                                            | :                                  |  |
| *団体URL                                                 | :                                  |  |
| 代表者役職名※                                                | :                                  |  |
| 代表者名※                                                  | : (氏) (名)                          |  |
| 代表者名フリガナ(全角)※                                          | :                                  |  |
| 設立年月日※                                                 | : - ✔年 - ✔月 - ✔日                   |  |

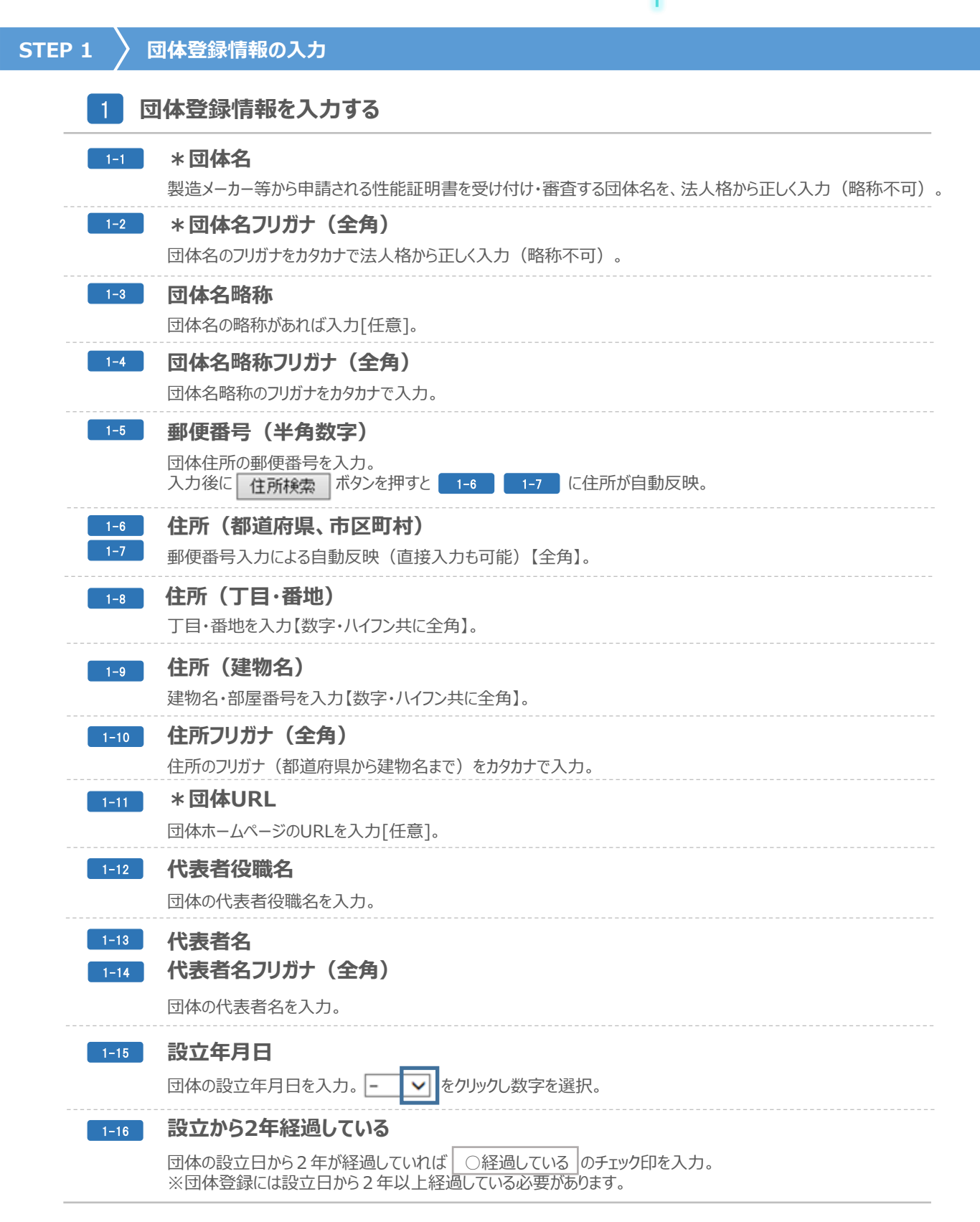

# STEP 1 〉団体登録情報の入力

| 2 登録担当者情報            |           |
|----------------------|-----------|
| 2-1 部署名              | :         |
| 2-2 ご担当者役職名          | :         |
| 2-3 ご担当者名※           | : (氏) (名) |
| 2-4 ご担当者名フリガナ (全角) ※ | :         |
| 2-5 ご担当者郵便番号(半角数字)※  | : 〒       |
| 2-6 ご担当者住所(都道府県)※    | : 都道府県 🗸  |
| 2-7 ご担当者住所(市区町村)※    | :         |
| 2-8 ご担当者住所(丁目・番地)※   | :         |
| 2-9 ご担当者住所(建物名) ※    | :         |
| 2-10 ご担当者住所フリガナ(全角)※ | :         |
| 2-11 ご連絡先 (TEL) ※    | :         |
| 2-12 ご連絡先(メールアドレス)※  | :         |
|                      |           |
| 3 お問い合わせ担当窓口情報       |           |
| 3-1 * 窓口名称※          | :         |
| 3-2 * 窓口名称フリガナ(全角)※  | :         |
| 3-3 *お問い合わせ先 (TEL) ※ | :         |

3

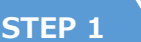

#### 団体登録情報の入力

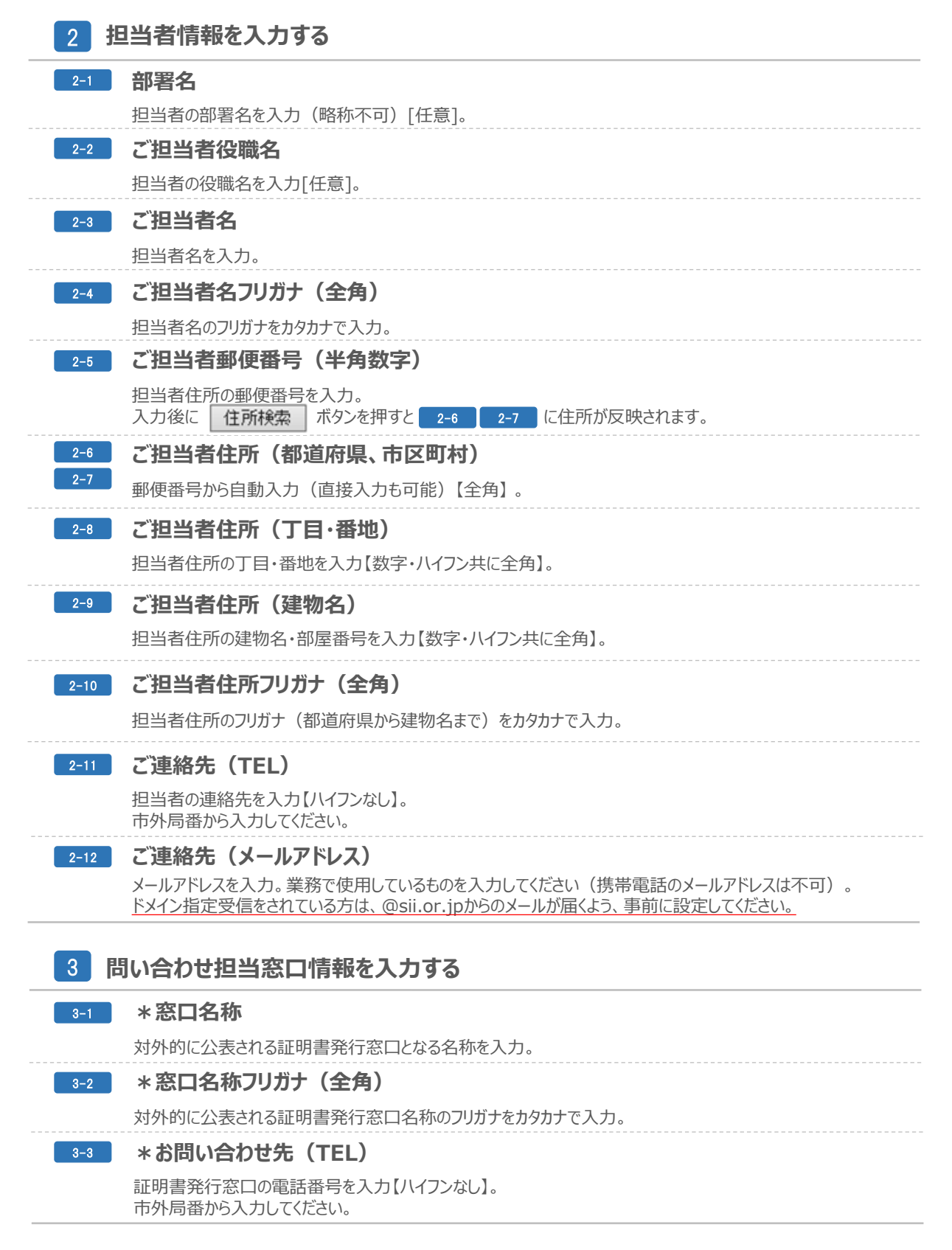

| 4 審查体制情報                                                       |                                                                                                    |
|----------------------------------------------------------------|----------------------------------------------------------------------------------------------------|
| <b>4-1</b> * 審査可能機器等≫<br>(複数選択可)                               | <ul> <li>: 燃焼設備</li> <li>熱利用設備</li> <li>排熱回収設備</li> <li>コージェネレーション設備</li> <li>電気使用設備</li> <li>空気調和設備</li> <li>給湯設備</li> <li>損気設備</li> <li>損気設備</li> <li>昇降設備</li> <li>照明設備</li> <li>余剰蒸気活用設備</li> <li>建築材料</li> </ul> |
| 4-2 * 審査可能機器等掲載URL<br>審査可能機器等の閉連情報が記載され、<br>ページ内の該当URLを入力ください。 | :<br>た団体ホーム                                                                                                    |
| 4-3 生産性向上設備投資促進税制における<br>発行実績※                                 | 性能証明書の : 〇 あり 〇 なし                                                                                                    |
| -4 証明書発行件数                                                     | : 件<br>※生産性向上設備投資促進税制「あり」の場合入力ください。                                                                                                    |
| -5 目らの団体に所属していない製                                              | 造メーカー等からの申請に対しても、性能証明書発行を行うことに同意の上、登録申請を行います。×                                                                                                    |
| 4-6 備考                                                         | :<br>補助対象力テゴリー毎に複数の窓口を設ける場合に記載ください。<br>例)1.窓口名称 2.お問い合わせ先 3.審査可能設備名                                                                                                    |
| 4-7                                                            | <b>〉</b> 確認する                                                                                                    |
| 審査体制情報                                                         |                                                                                                    |
| * <b>審査可能設備※</b><br>(複数選択可)                                    | : 熱利用設備<br>コージェネレーション設備                                                                                                    |
| 生産性向上設備投資促進税制における<br>発行実績※                                     | 性能証明書の : あり                                                                                                    |
| 証明書発行件数                                                        | : 2件                                                                                                    |
| 目らの団体に所属していた                                                   | ない製造メーカー等のからの性能証明書発行申請についてそれを理由に受付を拒否しない。<br>                                                                                                    |
| 備考                                                             |                                                                                                    |

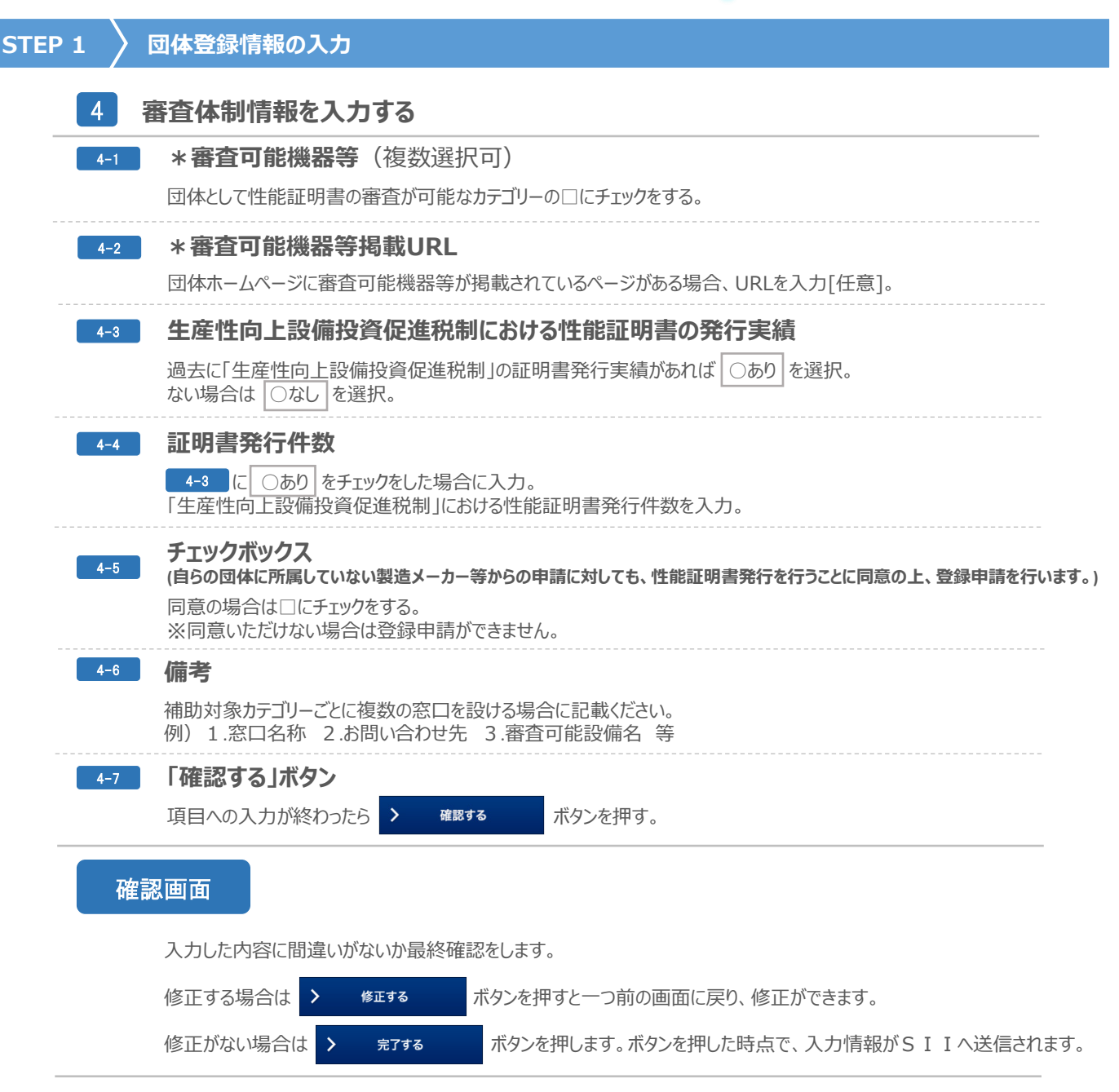

#### 「証明書発行団体登録フォーム完了画面」が表示されると、フォームへの入力が完了です。

| 完了                                 |                |      |  |  |
|------------------------------------|----------------|------|--|--|
| ご登録いただいたメールアドレ:<br>メールの内容をご確認ください。 | スにメールを送信し<br>, | ました。 |  |  |
|                                    |                |      |  |  |
|                                    |                |      |  |  |
|                                    |                |      |  |  |
|                                    |                |      |  |  |
|                                    |                |      |  |  |

#### STEP 1 〉 団体登録情報の入力

5、団体登録情報の入力完了メール

ページ15の 2-12 で入力したメールアドレスへ、SIIから入力完了メールが送信されますので、SII受付 番号の記載があるか確認してください。 (ドメイン指定受信をされている方は、「@sii.or.jp」からのメールが届くよう、事前に設定してください。)

(ドメイノ指定文信をされている力は、「WSII.01.jp」かつのメールが油、よう、争削に設定していたの

●送信メール件名:[SII]証明書発行団体情報の入力が完了しました

●送信元メールアドレス:regist@sii.or.jp

入力完了メール

送信メール件名:[SII]証明書発行団体情報の入力が完了しました

平成26年度補正予算 地域工場・中小企業等の省エネルギー設備導入補助金/最新モデル省エネルギー機 器等導入支援事業(A類型)の証明書発行団体情報の入力が完了しました。

本メールは登録申請に必要な書類となりますので、印刷し、他の申請書類等と一緒にSIIへ送付してください。 (必ず入力情報と受付番号が確認できるよう印刷してください)

書類到着後、SIIからメールもしくは書面にて審査結果をご連絡しますので、それまで本メールは大切に保管してください。

**SII受付番号:○○○** 

※このメールに覚えがない場合、メールアドレスが誤って送信された可能性があります。大変お手数ですが、破棄してください。
※このメールは自動配信となります。本メールにご返信いただきましてもご対応致しかねますのでご了承ください。

# STEP 2 〉 提出書類を準備しS I I へ送付

|                   |      | 書類名                                                                                      | た害  |
|-------------------|------|------------------------------------------------------------------------------------------|-----|
|                   | 書類 1 | 証明書発行団体登録申請書                                                                             | 様式1 |
| 登録申請に必要な提出書類      | 書類 2 | 証明書発行団体登録情報の入力完了時に送付される電子メールを印<br>刷したもの                                                  | 指定  |
| 証明書発行団体の登録申請を行うには | 書類 3 | 団体概要<br>(団体案内、パンフレット又はホームページ掲載の団体概要等)                                                    | 自由  |
| 5種の書類の提出が必要となります。 | 書類 4 | 商業・法人登記簿謄本(平成26年4月1日以降に取得したもの)<br>※法人登記されておらず上記が用意できない場合は、 <u>国の事業における活動実績が</u><br>わかるもの | 自由  |
|                   | 書類 5 | 決算報告書(直近の1年分)                                                                            | 自由  |

# <書類1>証明書発行団体登録申請書の作成

# 1、SIIホームページ から書式ダウンロードページへ

SIIホームページにある事業一覧ボタンから、「平成26年度補正予算地域工場・中小企業等の省エネルギー設備導入補助金/最新モデル省エネルギー機器等導入支援事業(A類型)」を選択し、「証明書発行団体登録」を選択します。

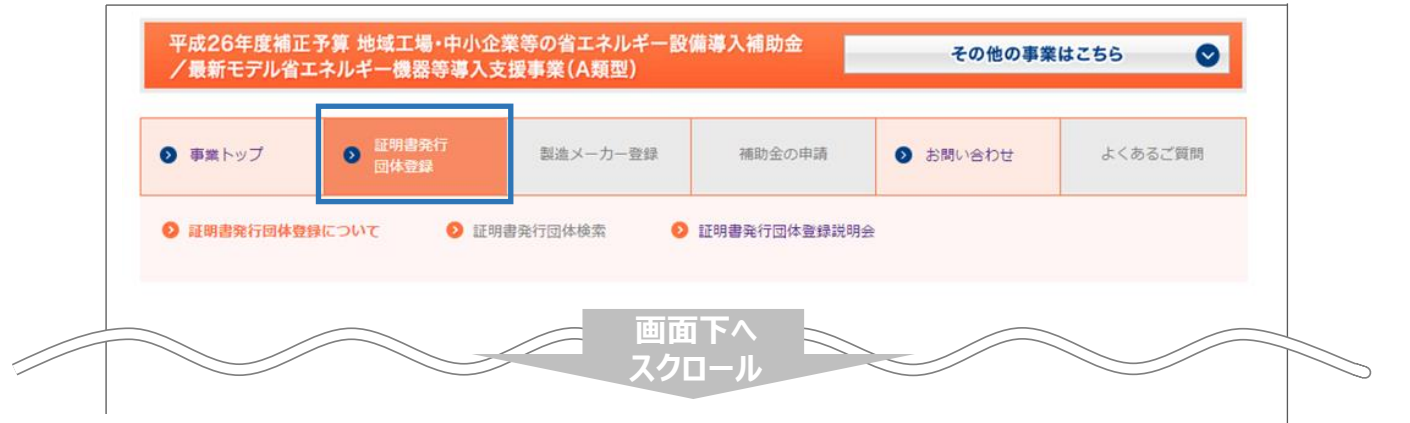

## 2、書式をダウンロード

「資料」から「証明書発行団体登録申請書」を選択し、様式1をダウンロードします。(ファイル形式:ワード)。

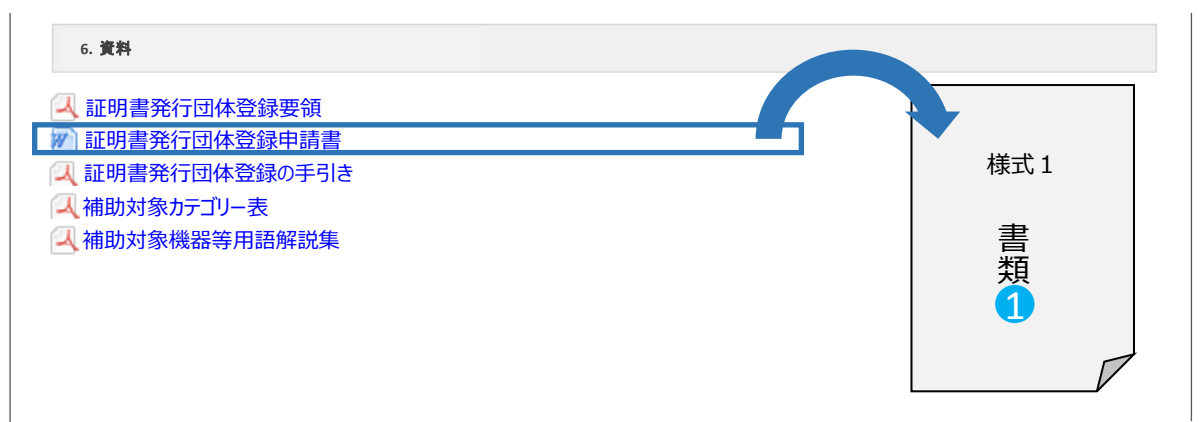

## STEP 2 〉提出書類を準備しSIIへ送付

3、書類①の記入

ダウンロードした下図様式1(ワード)へ、必要事項を記入します。

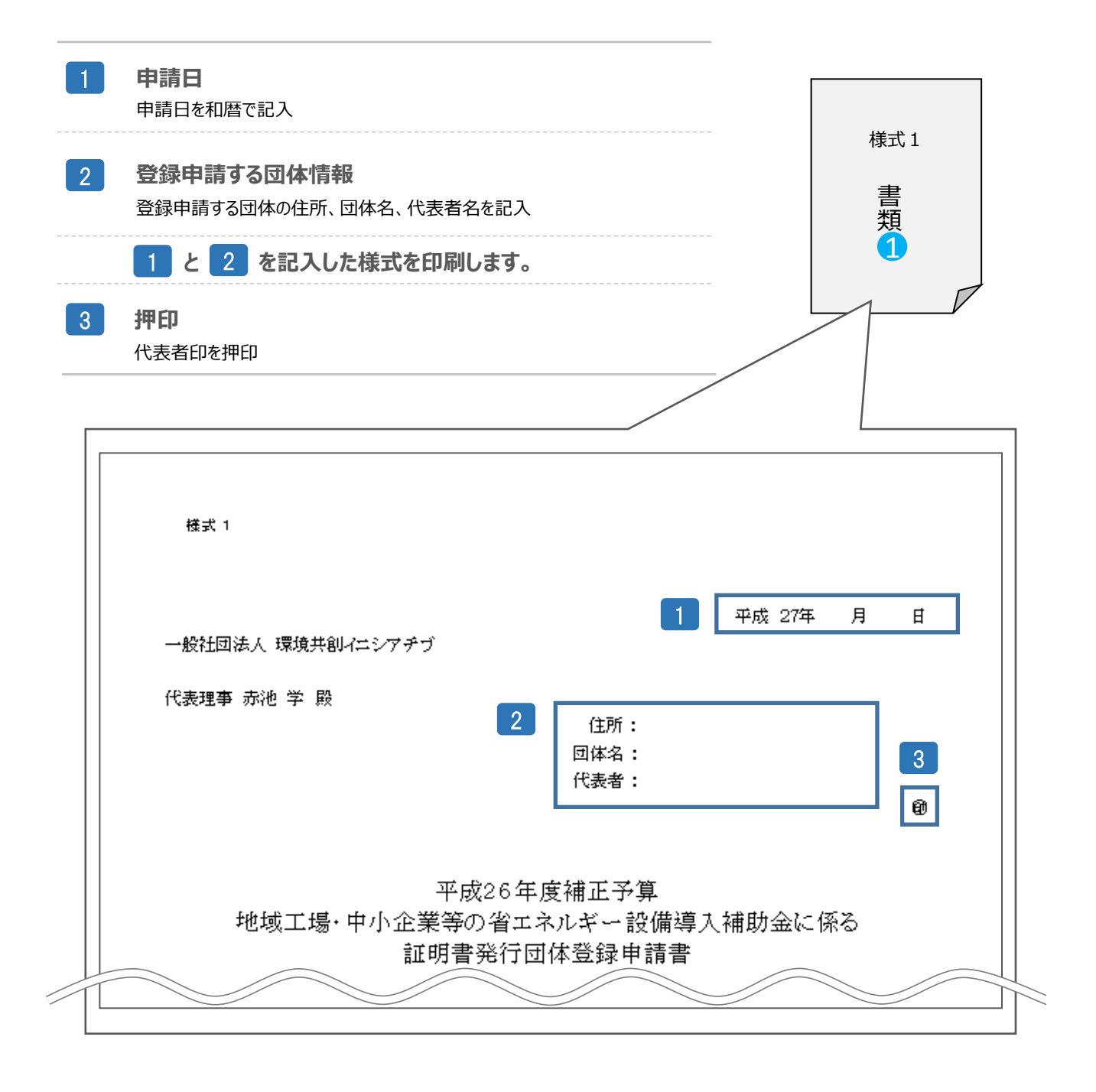

![](_page_22_Picture_1.jpeg)

#### 団体概要を用意する

提出書類を準備しSIIへ送付

**STEP 2** 

団体の概要が掲載されている案内、パンフレット、または団体のホームページに掲載している団体概要ページ等の 印刷を準備します。

![](_page_22_Figure_4.jpeg)

●パンフレットやホームページがない場合・・・団体案内と同等の書類を新規で作成し用意してください。 ※団体名、会員数、会員名簿、設立年月日、住所、代表者名等がわかるもの。

![](_page_23_Picture_1.jpeg)

# <書類5>決算報告書の用意

決算報告書を用意する

直近の決算報告書を1年分用意してください。

![](_page_23_Picture_5.jpeg)

#### SIIへ書類を送付する

書類①~⑤(ページ11)が全て揃っていることを確認し、封入します。 封筒には、「地域工場・中小企業等の省エネルギー設備導入補助金 最新モデル省エネルギー機器等導入支援 事業(A類型) 証明書発行団体登録申請書在中」と赤字で明記してください。

●郵送等配送状況が確認ができる手段で送付してください(直接持参は不可)。
 ●封入書類はクリアファイル等に入れる等し、書類が折り曲がらないようにしてください。
 ※宛先にSII略称は使用しないでください。

書類送付先 必要に応じて下記点線で切り取り、宛名札として使用ください。

〒104-0061 東京都中央区銀座2-16-7 恒産第1ビル4階 一般社団法人 環境共創イニシアチブ 審査第一グループ

地域工場・中小企業等の省エネルギー設備導入補助金 最新モデル省エネルギー機器等導入支援事業(A類型) 証明書発行団体登録申請書在中

証明書発行団体登録申請の受付期間

# 平成27年2月26日(木)~4月30日(木) 17:00必着

平成27年3月3日(火)までに登録申請されたものについては、3月6日(金)にSII ホームページ上にて公表予定です。以降については、登録されたものを随時発表します。

# STEP 3 〉証明書発行団体登録通知の確認

#### 1、SIIによる申請書類審査後、送信される登録通知メールを受領

登録が完了するとSIIから登録通知メールが届きます。

送信メール件名:「最新モデル省エネルギー機器等導入支援事業(A類型)」性能証明書発行ポータル I D (ユーザ名)のお知らせ

送信元電子メールアドレス: noreply@sii.or.jp

※併せて性能証明書発行ポータル用の「URL」「ID」(ユーザ名)」「パスワード」が記載されています。

「最新モデル省エネルギー機器等導入支援事業(A類型)」性能証明書発行 ポータルの I D(ユーザ名)およびパスワードをお知らせいたします。

| $URL\triangle\triangle\triangle\triangle$ |        |  |
|-------------------------------------------|--------|--|
| •                                         |        |  |
| •                                         |        |  |
| •                                         |        |  |
| <br>ユーザ名: xxxxx@xxx.xx<br>パフロード: xxxxx    | xx.com |  |

## 登録不可となった場合

SIIにて申請書類審査を行い、証明書発行団体登録が不可となった場合は、別途通知をいたします。

## 2、SIIホームページ上に証明書発行団体として掲載

登録フォームで入力した団体の名称、お問い合わせ先等、団体登録情報(証明書発行団体の公表に伴い SIIホームページに公開される情報 ※ページ13参照)がSIIホームページに掲載されます。

SIIホームページにある事業一覧から「平成26年度補正予算 地域工場・中小企業等の省エネルギー設備導入補助金/最新モデル省エネルギー機器等導入支援事業(A類型)」を選択 ⇒「証明書発行団体登録」内メニューの「証明書発行団体検索」を選択し、検索フォームからご確認ください。

![](_page_25_Figure_14.jpeg)

# STEP 4 〉 取決書及び秘密保持誓約書を提出

取決書及び秘密保持誓約書をダウンロードするため、ポータルにログインする。

#### 1. I D (ユーザ名)、パスワード発行のメールを確認

SIIから送付される証明書発行団体登録通知メールに記載されているURLから、ポータルヘログインします。

![](_page_26_Picture_5.jpeg)

2.ログイン画面から

**1**.のURLのログイン画面に、メールで発行された「ID(ユーザ名)」、「パスワード」を入力し、ログインボタンを押します。

![](_page_26_Picture_8.jpeg)

3.ログイン完了

![](_page_26_Picture_10.jpeg)

#### STEP 4

#### > 取決書及び秘密保持誓約書を提出

### 4.新しいパスワードの設定

ポータルに初めてログインした後に、パスワードがリセットさ れますので、新しいパスワードを設定してください。

- ●パスワード設定手順
- ① 新しいパスワードを入力してください。
- ② 確認のため、再度①で設定した新しいパスワードを 入力してください。
- ③ ①②が一致していれば、新しいパスワードが設定されます。(3.で受信したメールに記載されたパスワードは使用できなくなります。)

※新しいパスワードは任意の文字列で設定できます。 ※文字列は半角で入力し、大文字と小文字を区別 します。

※セキュリティのため、8文字以上で数字と文字を組み 合わせたものを設定してください。

※パスワードを忘れたら

パスワードを忘れた場合、再発行が必要になります。ログ インページの【パスワードをお忘れですか?】を押して、再 発行手続きを行ってください。

●パスワード再発行手順

- ①ログインページの【パスワードをお忘れですか?】を押してください。
- ② I D (ユーザ名) を入力してください。
- ③登録したメールアドレスに再発行されたパスワードが
   記載されたメールが送られます。
   (ID(ユーザ名)は再発行できません。紛失した
   場合は、SIIホームページより、再度アカウント登

録を行っていただく必要があります。)

#### ポータル利用上の注意事項

### 〈推奨環境〉

ポータルは、以下の環境でご利用ください。

[Y7h]

・Adobe Reader等の P D F 閲覧ソフト

#### [推奨ブラウザ]

Microsoft Internet Explorer 9.0

- ・Microsoft Internet Explorer 10 (Metroバージョンはサポート外)
- ・Mozilla Firefox 最新の安定バージョン
- ・Google Chrome 最新の安定バージョン

#### 〈イメージ画像〉

本書には、入力画面などのイメージ画像を載せておりますが、お使いのPC環境により、文字の配置などが実際の画像と異なる場合があります。

また、本書作成時のイメージ画像であり、実際のポータルと異なる場合があります。

![](_page_27_Picture_31.jpeg)

#### 🗸 ログイン画面

![](_page_27_Picture_33.jpeg)

![](_page_28_Figure_1.jpeg)

# 2、ダウンロードした書類内容の確認

ダウンロードした書類を印刷し、内容を確認・同意いただいた上で、各書類に<u>記名・押印</u>をお願いします。

| 2015 年 月 日                                                                                                    | 2015.05.09.00                                                                                                    |
|----------------------------------------------------------------------------------------------------|----------------------------------------------------------------------------------------------------|
| 市法人 環境共和イニシアチブ<br>民産事 表地 卒 敗<br>作 所                                                                                                    | - 吸料団法人 環境共和/ニシアチブ<br>代表理事 赤地 学 殿                                                                                                    |
| 証明遗発行团体 团 体 化                                                                                                    | 作 所<br>acmit.weisete in de a                                                                                                    |
|                                                                                                    | 代表者名    印                                                                                                    |
| 「加るのでの間面に」第一項構造時、下りにあず特にしいで、「構造が得入に定きが規則的が加<br>(最新なデル省エネルギー機器等導入支援事業)」 社会証明書発行に関する指決書                                                                                                    | 秘密保持盟约查                                                                                                    |
| は彼んス魔戦後がイニシアチン(以下!甲」という。)及び ■<br>には アビスクロシージャング (以下) (こ)と<br>コス、中国20 中党戦争(国内) (以下) (本会戦 内主人の人一・構造等場入役道参楽費権助会((数形でメイルネルネーー<br>なん気気等単)(以下) (本会戦)(以下) (よない、) (かん本業で定める数形でメルロエネルネー構造等の安害に加つき<br>170%にという) (分割規関発行)(有意な大型の下なんため、小規定剤の内容を置いたします。<br>本のため、)                                                                                                    | - 一般社組制入機構建築(エジアオブ(以下「甲」という。)及び<br>いう。)以下、空気となり構築部下型、酸塩(用・中心を豊富なネルマー機器等単大定意単変異種物合、値数モデンを差エネルマー<br>機器等単一(以下)を単単、(以下)を単単、という。)にはいて、甲水本単常(空から最新モデンを主木ネルマー機器等)受用に基づき<br>(副門場所)(目的にとして)が急援調整単体性資源を実施することの、中球都算時間等の字が何を増いしてします。                                                                                                    |
| 定約<br>2月7日休とは、繁造メーカー等からの申請に基づき。本事業において定める最新モデル省エネルギー構築等の要称についい<br>を打い、その要称を満たす機器等に対して性能証明書の発行を行う機関として、予め早に登録された団体のことをいう。                                                                                                    | 第1条(目前)<br>本質的には、現長びため、本事業に係る性能証明者の現行(以下「本作」という。)を行うに難して、相互に関示される秘密情報の<br>秘密保持に関する取扱いを定める事を目的とする。                                                                                                    |
| 温田事業代格体の化的<br>、豊富ノーラー等化性起気用等の後行と参加計でも総部等に対して、平応定める最後モデル省エネルギー機器等の変件を適<br>ているの活かの事業を行い、費件を承認している多を認わった場合、数語メーカー等一代語取用数を発行する。<br>用が点がならてて、代語品単一の一等に対し、変形などにて、実施あるないはやうたいな人類都を行う。<br>、年の点がならてて、代語品単一の一等に対し、気法」とか点相単大な機能を行う。<br>、年の点がならてて、代語品単常の時に回する可能が実施を保全した。                                                                                                    | 第2条 保護性害的の定義)<br>本部(にいう保護性理社は、本部())結構の事業及び本質的の小性素 及びに本件に関連して平良び整造ノーカー等 (以下)<br>平割(という)」からこ)第三方も 機能対象となる局部等の有償な増加であって、次の予与の一に該対すとものをいう<br>6.<br>(1) 最適可なも気がすっか一等以採用業数())がよい) 氏酸化・可能成分料やの作用の必整により損害される機能<br>(2) 最高である()をおかけるが引っていて、()、()、()、()、()、()、()、()、()、()、()、()、()、                                                                                                    |
| - 型と別に本事業について周期を行い、本事業の正しい理解化地に対める。<br>証明書毎行活体の経緯<br>原創書を行活体の基準定で後、連やかに本要決書及び写明に定める「秘密保持整約書」に押印の上、提出する。                                                                                                    | 第3条(秘密保持)<br>1、これ、本作を提行する上で、秘密情報を知らせる必要のある自己の役員、従業員(以下「従業員等)という。) 以外の者に<br>経営機構を含たは加減してはならないものさせる。また、従業員等におし本質的に減づき自己が適合すべき義者と同一                                                                                                    |
| 装着・電量・合計整査の対応)<br>本事業の適定な運用の為、簡単、この事業所への立ち入りを含めた監査を行う事ができる。ごは、甲の末めに応じて、<br>に動力する。                                                                                                    | の構成を設置するならかという。通知体も対一の構成を正確消除に遵守させるものとする。<br>2、これ、本本の必要化物を発展や変形をあったに使用性をないし、他のいかなどの内的あれにこれを使用しないものとする。<br>3、これ、本本の要化物や数例を遵守する為、書良なる管理者の注意をもって秘密情報を管理するものとする。                                                                                                    |
| THEREMARKTICALCELCの単純化本単純約1時からACELD単純体化し、低量化なイヤが可能はBERのかのよらしして<br>低出に協力する。                                                                                                    | 10.4 % (10)と3***の開催時時時<br>前条の定めたかからすず、乙は、債務関係者の事前用意を得て本件を受けする上で必要な範囲内の秘密値機を第三者に関示<br>する事ができるが、その場合、自己が提せられているのと同一の義務を当該第三者に対して課すものとする。                                                                                                    |
| 副理論が目的は体験の成での(ロ)<br>品目語が目的には体験のなどの(ロ)<br>などない、このないため、構築等の要件について動物に審査を行い、知何なる理由があっても成功の審査や不正行為を行<br>、なにおいて燃めや死害等が明めらたなの、原用事業で目的なたして実施のであると実現にと思念。彼には副事業有可認体<br>での最佳を取得し、これ、PELまた意味が各種で書い、動物能の・いてだけとく正常感した取られた。                                                                                                    | 第5条 (福祉時代)<br>1、第3点の印刷にたらからちず、情報展示者の単単同目を導た場合、または、次の各号のーに該当する情報については、第3条<br>の間をも適用したいものとする。<br>(1) (計算を受用する同志、国法公知となっていた情報及びなが高に知っていた情報)                                                                                                    |
| など使用のおり取り)<br>第2はかどな秘密事件は、国家CV中に与属すらんのであり、Cは、製造メーター等から使用なれた放射性質を、制味、など<br>消決長だ大事業の10時の利用等ので正おら振躍し、空かな理想で行う発展を負うたら、<br>・やさい時によるのと気能を対す作用す。各地は、1.1.1.1.1.1.1.1.1.1.1.1.1.1.1.1.1.1.1.                                                                                                    | (2) 機構を受加した料に、200%とサイルも少く5番組によきのおおとかった機構<br>(2)、数単のクロングの、200%とサイルも少く5番組により、200%となった人の一部<br>2)、数単のクロングの特徴(2)、またしたは、200%と対応したりやかって、通知がつかり、200%と200%となったしかっておいました。その物であり、<br>200%となった人の一部であり、200%となった人の主体があり、200%となった人の時により対応する人の時になった。その物であり、<br>200%となった人の一部であり、200%となった人の主体があり、200%となった人の一部であり、200%となった人の一部であり、<br>200%となった人の一部であり、200%となった人の主体があり、200%となった人の一部であり、200%<br>200%となった人の一部であり、200%となった人の主体があり、200%となった人の一部であり、200%となった人の一部であり、200%<br>200%となった人の一部であり、200%となった人の一部であり、200%となった人の一部であり、200%となった人の一部であり、200%<br>200%となった人の一部であり、200%となった人の一部であり、200%となった人の一部であり、200%となった人の一部であり、200%<br>200%となった人の一部であり、200%となった人の一部であり、200%となった人の一部であり、200%となった人の一部であり、200%<br>200%となった人の一部であり、200%となった人の一部であり、200%となった人の一部であり、200%となった人の一部であり、200%<br>200%となった人の一部であり、200%となった人の一部であり、200%となった人の一部であり、200%となった人の一部であり、200%となった人の一部であり、200%<br>200%となった人の一部であり、200%となった人の一部であり、200%となった人の一部であり、200%となった人の一部であり、200%<br>200%となった人の一部であり、200%となった人の一部であり、200%となった人の一部であり、200%となった人の一部であり、200%となった人の一部であり、200%となった人の一部であり、200%となった人の一部であり、200%となった人の一部であり、200%とのした人の一部であり、200%となった人の一部であり、200%となった人の一部であり、200%となった人の一部であり、200%となった人の一部であり、200%となった人の一部であり、200%となった人の一部であり、200%<br>200%となった人の一部であり、200%となった人の一部であり、200%となった人の一部であり、200%となった人の一部であり、200%となった人の一部であり、200%となった人の一部であり、200%となった人の一部であり、200%となった人の一部であり、200%となった人の一部であり、200%となった人の一部であり、200%となった人の一部であり、200%となった人の一部であり、200%となった人の一本人の一本人の一本人の一本人の一本人の一本人の一本人の一本人の一本人の一本                                                                                                    |
| なる事項<br>なな事項<br>になった。<br>なび意志である事項を必要のか助け対象性を投算してはは登ますらあいかあられ高。<br>なび意志を必要が考してお事したしてものである。<br>なび意志をなが明まったがあり、してはないますのである。<br>なび意志をないますがあった。<br>などのであるかになかられた。<br>かからのであるか。<br>となったから、<br>などのであるか。<br>したいためである。<br>したいためである。<br>したいためでのである。<br>したいためでのである。<br>したいためでのである。<br>したいためである。<br>したいためでのである。<br>したいためでのである。<br>したいためでのである。<br>したいためでのである。<br>したいためでのでのである。<br>したいためでのでのでのでのでのでのでのでのでのでのでのでのでのでのでのでのでのでのでの | 5. 主要求知にはいて期待をする事ができる。<br>第6条 (回該需要為)<br>これば需要なのでは、1000世界の目的には、1000世界には、1000世界においたの、1000世界においたの、1000世界においたの、1000世界には1000世界<br>これは、1000世界の各から現代された原本性質が必須または全国第4年後に対応でした。1000世界において、1000世界には1000世界<br>とれば、1000世界により、1000世界に対応している国営業を登録されたり、1000世界において、1000世界において、1000世界に<br>者が国家を含めたことの。1000世界によりている国営業を登録するものようであった。1000世界においたの、1000世界においたの、1000世界におりまのの、1000世界においたの、1000世界においたの、1000世界においたの、1000世界においたの、1000世界においたの、1000世界におりまのの、1000世界においたの、1000世界におりまのの、1000世界におりまのの、1000世界にの本目的にのの、1000世界におりまのの、1000世界におりまのの、1000世界におりまのので、1000世界におりまのの、1000世界におりまのの、1000世界におりまのの、1000世界におりまのの、1000世界におりまのの、1000世界におりまのの、1000世界におりまのの、1000世界におりまのの、1000世界におりまのの、1000世界におりまのの、1000世界におりまのの、1000世界におりまのの、1000世界におりまのの、1000世界におりまのの、1000世界におりまのの、1000世界におりまのの、1000世界におりまのの、1000世界におりまのの、1000世界におりまのの、1000世界におりまのの、10000世界におりまのののののの、1000世界におりまのの、10000世界におりまのの、10000世界におりまのの、10000世界におりまのの、100000000000000000000000000000000000 |
| その地域電撃部0.<br>第84メーカー等連進機争等等により修業証明部の保存事業を不正に行った事が明ららになった場合、直ちに早に開発し<br>れなならない。また時により修業を表行に場合、進やく活動等的となどれなななない。<br>その時に、動きが見てた場合になりを感受した主要を使うた意味があった。ためにこれを学に撮合しなけれ<br>らかれ、読みが見た場所についてそれないない意味があった。                                                                                                    | 第7条 (国際制約)<br>本価額保護管護部に定めのない事項が生たた時、又は、各項の解釈につき経過が生たた場合は、早石は組織して解決したたち<br>のとずる。                                                                                                    |
| 本取決書に定めのない事項)<br>新に定めのない事項が全じた時、又は、各項の解釈につき疑義が生じた場合は、早ごは協議して解決にあたるものとする。                                                                                                    |                                                                                                    |
| Ш.Е.                                                                                                    |                                                                                                    |

3 、署名・押印した書類をSIIへ送付します

署名・押印した書類を、郵送等配送状況が確認 できる手段で、できるだけ速やかに右記の宛先へ、 送付してください(直接持参は不可)。 ※宛先にSII略称は使用しないでください。 〒104-0061 東京都中央区銀座2-16-7 恒産第1ビル4階 一般社団法人 環境共創イニシアチブ 審査第一グループ

封筒には必ず「証明書発行申請関連書類在中」 と明記してください。

STEP5以降の性能証明書発行業務については、別冊「性能証明書発行の手引き」で説明しています。 「性能証明書発行の手引き」は性能証明書発行ポータルからダウンロードできます。

| ΜΕΜΟ |      |      |  |
|------|------|------|--|
|      | <br> | <br> |  |
|      |      |      |  |
|      |      |      |  |
|      |      |      |  |
|      | <br> | <br> |  |
|      | <br> | <br> |  |
|      | <br> | <br> |  |
|      |      |      |  |
|      |      |      |  |
|      | <br> | <br> |  |
|      | <br> | <br> |  |
|      |      |      |  |
|      |      |      |  |
|      | <br> | <br> |  |
|      | <br> | <br> |  |
|      | <br> | <br> |  |
|      | <br> | <br> |  |
|      |      |      |  |

![](_page_31_Picture_0.jpeg)